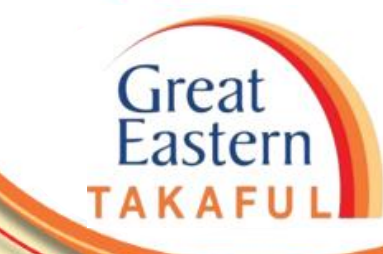

# i-Get In Touch: PANDUAN KEMUDAHAN KEMASUKAN KREDIT

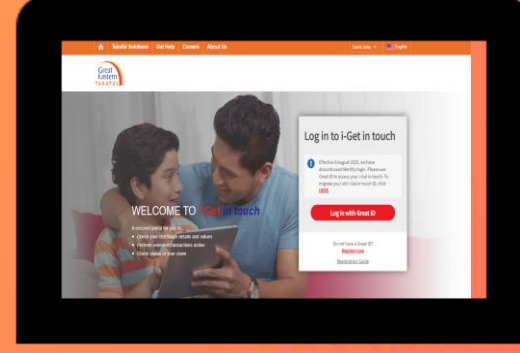

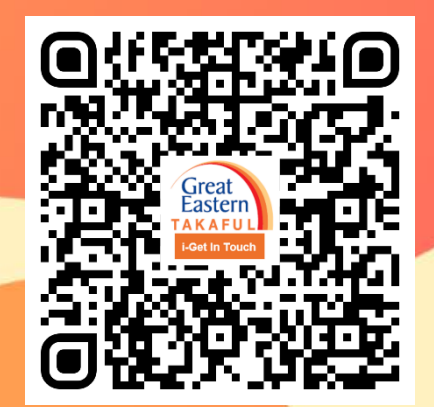

Imbas saya sekarang untuk mengakses i-Get In Touch.

Ver 1.0 06/2021

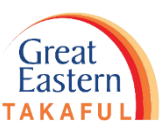

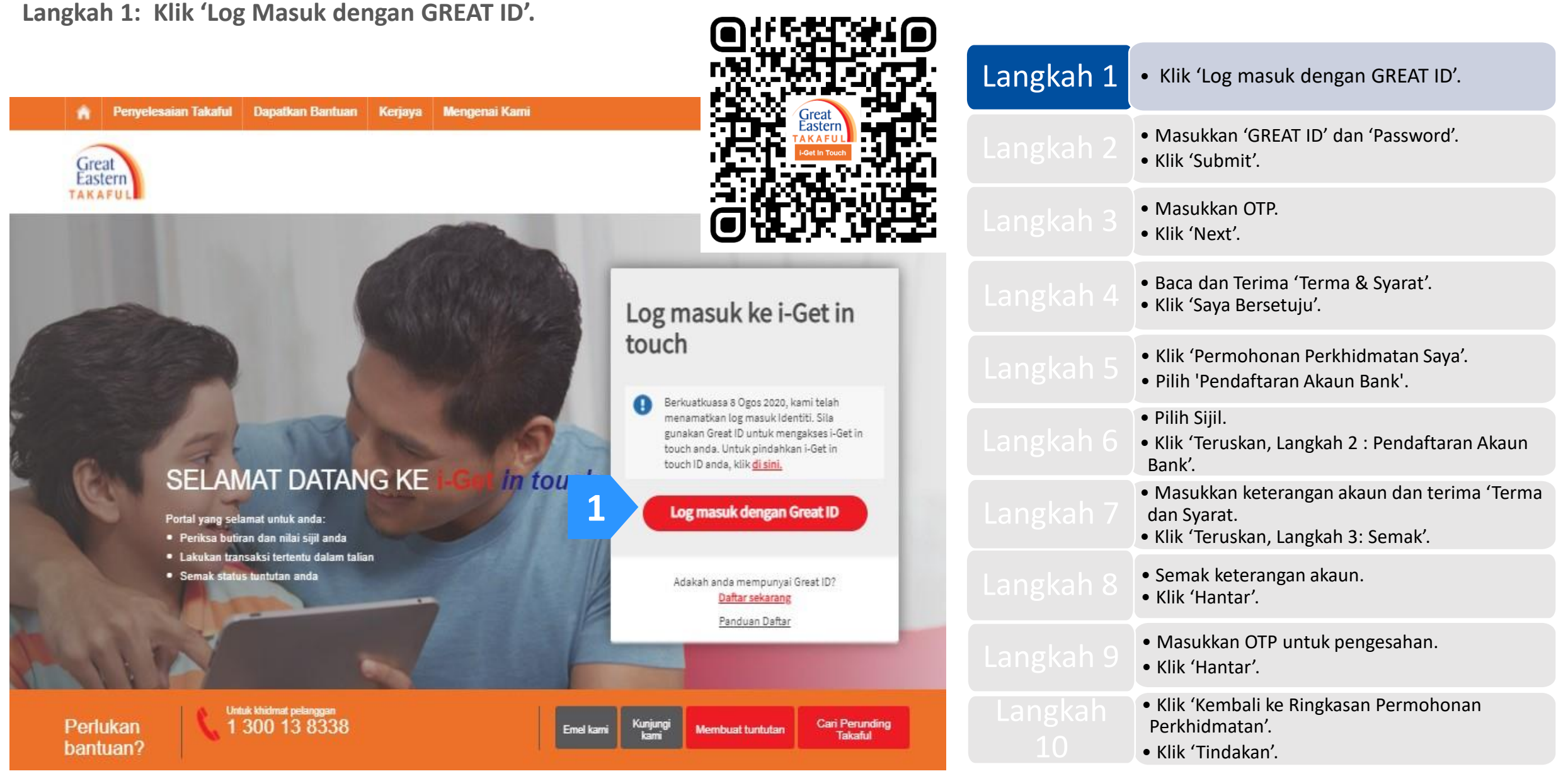

Great Eastern TAKAFUL

Langkah 2: Masukkan 'GREAT ID' dan 'Password'. Kemudian, klik 'Submit'.

|                                                                                                    |                                                                           |           | <ul> <li>Klik 'Log masuk dengan GREAT ID'.</li> </ul>                                                                       |
|----------------------------------------------------------------------------------------------------|---------------------------------------------------------------------------|-----------|----------------------------------------------------------------------------------------------------|
| Great ID                                                                                                    | LOG IN                                                                    | Langkah 2 | <ul> <li>Masukkan 'GREAT ID' dan 'Password'.</li> <li>Klik 'Submit'.</li> </ul>                                             |
|                                                                                                    | Log in with your Great ID                                                 |           | <ul><li>Masukkan OTP.</li><li>Klik 'Next'.</li></ul>                                                                        |
| 1                                                                                                    | Great ID sggiy.shsl@ylsil.bol Don't have a Great ID? <u>Get one now</u> . |           | <ul><li>Baca dan Terima 'Terma &amp; Syarat'.</li><li>Klik 'Saya Bersetuju'.</li></ul>                                      |
| 2                                                                                                    | PASSWORD                                                                  |           | <ul><li>Klik 'Permohonan Perkhidmatan Saya'.</li><li>Pilih 'Pendaftaran Akaun Bank'.</li></ul>                              |
|                                                                                                    | Forgot your password?                                                     |           | <ul> <li>Pilih Sijil.</li> <li>Klik 'Teruskan, Langkah 2 : Pendaftaran Akaun<br/>Bank'.</li> </ul>                          |
|                                                                                                    |                                                                           |           | <ul> <li>Masukkan keterangan akaun dan terima 'Terma<br/>dan Syarat.</li> <li>Klik 'Teruskan, Langkah 3: Semak'.</li> </ul> |
| Great ID. The one singular<br>account that gives you the<br>freedom to access all the<br>applications and services |                                                                           |           | <ul><li>Semak keterangan akaun.</li><li>Klik 'Hantar'.</li></ul>                                                            |
| for Great Eastern and Great<br>Eastern Takaful.                                                                    | З ѕивміт                                                                  |           | <ul><li>Masukkan OTP untuk pengesahan.</li><li>Klik 'Hantar'.</li></ul>                                                     |
|                                                                                                    | Having trouble? <u>Contact us</u> .                                       |           | <ul> <li>Klik 'Kembali ke Ringkasan Permohonan<br/>Perkhidmatan'.</li> <li>Klik 'Tindakan'.</li> </ul>                      |

Langkah 3: Masukkan enam (6) digit pin yang dihantar ke nombor telefon anda.

Kemudian, klik 'Next' (Seterusnya).

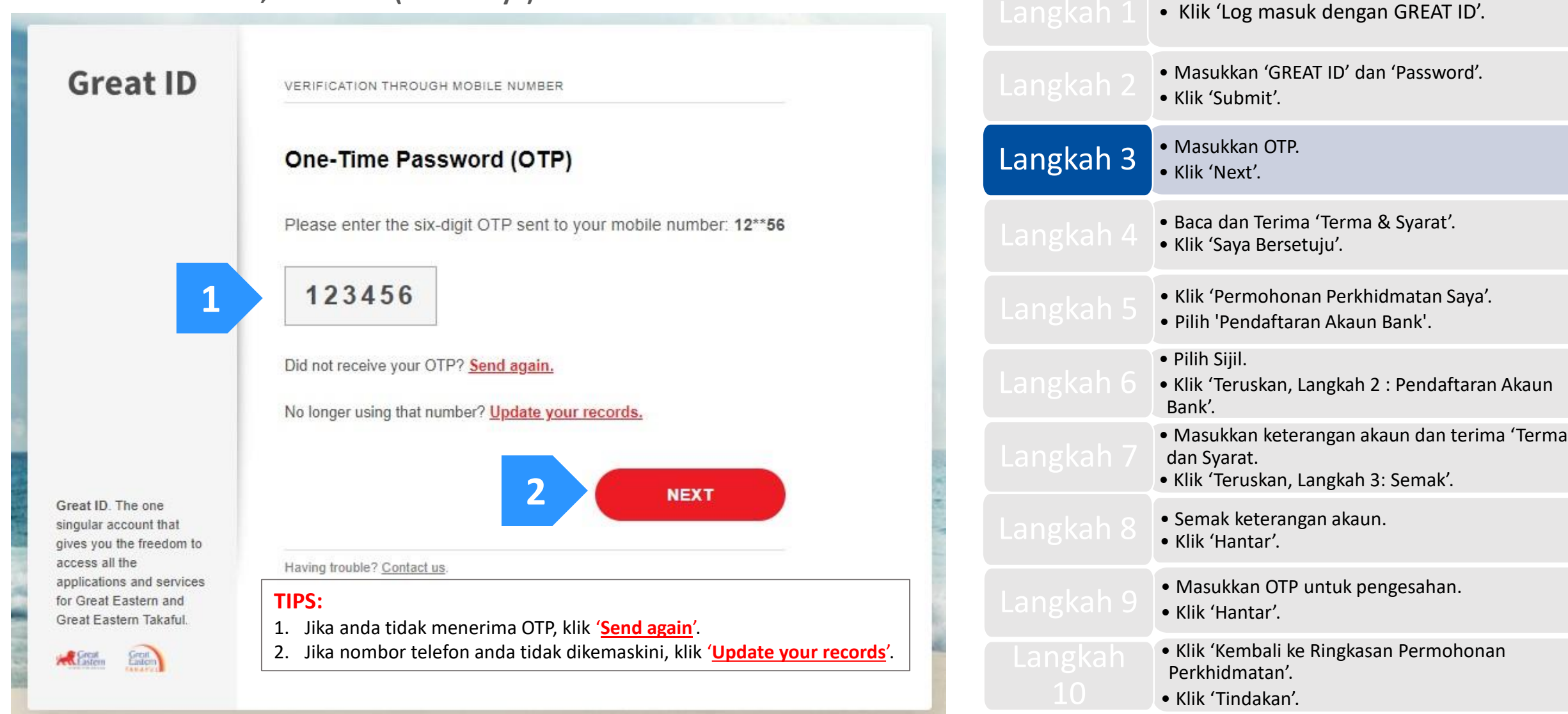

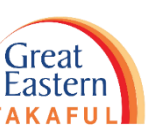

Langkah 4: Baca dan Terima 'Terma & Syarat'. Klik 'Saya Bersetuju'.

#### Perjanjian Akaun i-Get in touch Great Eastern Takaful

#### Terma dan Byarat

Terma dan syarat berkut ("Terma dan 8yarat") akan menentukan penggunaan laman web ini, termasuk akaun web ("I-Get in touoh") yang disediakan oleh Great Eastern Takatu Berhed ("GETB") kepada anda, Sia baca Terma dan Byarat dengan teliti sebelum mengakses dan menggunakan laman web ini.

#### 1. AK 8E 8 DAN PENGGUNAAN

- 1.1 Dengan melihat, mengakses dan menggunakan laman web Ini, anda bersetuju untuk terikat dengan Terma dan Syarat, Plagam Pelanggan & Perkhidmatan Pelanggan dan Desar Privasi GETB serta Notis Perlindungan Data Penbadi (tersedia di https://www.groateastemtakalul.com).
- 1.2 Jka ande tidak bersetuju dengan Terma dan Syarat, sila hentikan daripada mengakses dan menggunakan laman web ini dengan segera.
- 1.3 GETB berhak, dari semasa ke semasa, untuk mengubah, menambah atau mengubah maklumat, bahan, fungsi atau kandungan yang disediakan di laman web ini, Terma dan Syarat atau mana-mana bahagian dengan atau tanpe notis. Di mana variasi atau pindaan dalam pendapat tunggal GETB, bersifat substansial dan memberi kesan penting kepada akkes anda ke laman web ini, tujuh (7) hari notis bertulis akan diberikan, melainkan GETB tidak dapat melakukannya kerana keadaan di luar kawalan yang munasabah oleh GETB. Sila layari laman web ini selalu untuk menentukan sebarang perubahan atau pindaan. Terma dan Syarat yang dikernas kini di laman web ini akan terpakai dan menggantikan semua versi terdahulu. Penggunaan berterusan i-Get in touch berikutan sebarang perubahan merupakan penerimaan perubahan tersebut. Jika anda tidak menerima Terma dan Syarat (termasuk apa-apa perubahan), sila hentikan akses dan penggunaan i-Get in touch.

#### 2. PENGENDALIAN ANDA

- 2.1 Akses anda ke laman web ini haruslah sentiasa mematuhi sebarang garis panduan, arahan GETB atau sebarang undang-undang, peraturan atau perundangan yang mungkin terpakai dan anda bersetuju bahawa anda tidak akan menyalahgunakan laman web ini atau perkindimatan di sini, dengan apa-apa cara.
- 2.2 Tanpa menjejaskan perkara umum yang disebut di atas, anda tidak boleh membantu orang lain untuk menggodam atau mendapatkan akses yang tidak dibenarkan ke laman web ini atau seberang perkhidmatan di sini atau mengganggu akses den penggunaan yang sama oleh orang lain. Ande bersetuju bahawa anda tidak aken melaksanakan atau membantu sesiapa untuk menghantar komunikasi, maktumat etau bahan-bahan yang menjejaskan hak-hak GETB atau hek-hak orang lain, yang menjejaskan menjajaskan sistem takaful internet GETB atau keselamatan sistem takaful internet GETB atau punyang mana sebaliknya boleh menyalahi undang-undang.
- 2.3 Sekiranya anda melanggar mana-mana peruntukan dalam Terma dan Syarat, GETB berhak untuk menyekat, menggantung atau menamatkan i-Get in touch anda.

#### 3. KERAH SIAAN KATA LALUAN

- 3.1 Anda boleh memohon untuk melanggan perkhidmatan i-Get in touch melalui laman web ini (atau mana-mana saluran aplikasi lain yang disediakan oleh GETB dari semasa ke semasa) di mana anda dikehendaki melalui proses pendaftaran dengan memasukkan maklumat tertentu yang mungkin diperlukan oleh GETB. GETB akan menghantar kepada anda kata laluan untuk iog masuk pada kali pertama.
- 3.2 Apabila menerima kata laluan dari GETB, anda dikehendaki mengikuti langkati-langkati panduan pada layar, termasuk mengakui bahawa anda telah membaca dan menerima Fasal 3 ini, bagi melengkapkan proses pendaftaran.
- 3.3 Apabila pendaftaran berjaya, akses anda ke laman web ini akan diaktifkan apabila anda memasukkan ID ahli yang betul dan kata laluan sekali yang akan dihantar kepada anda.
- 3.4 Anda lidak boleh mendedahkan kata laluan sekali ("Kod Kecelematan") yang dihanlar melalui Perkihidmatan Pesanan Ringkas ("SMS") ke telefon bimbit anda

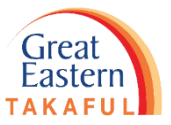

|           | • Klik 'Log masuk dengan GREAT ID'.                                                                                         |
|-----------|----------------------------------------------------------------------------------------------------|
|           | <ul> <li>Masukkan 'GREAT ID' dan 'Password'.</li> <li>Klik 'Submit'.</li> </ul>                                             |
|           | <ul><li>Masukkan OTP.</li><li>Klik 'Next'.</li></ul>                                                                        |
| Langkah 4 | <ul><li>Baca dan Terima 'Terma &amp; Syarat'.</li><li>Klik 'Saya Bersetuju'.</li></ul>                                      |
|           | <ul><li>Klik 'Permohonan Perkhidmatan Saya'.</li><li>Pilih 'Pendaftaran Akaun Bank'.</li></ul>                              |
|           | <ul> <li>Pilih Sijil.</li> <li>Klik 'Teruskan, Langkah 2 : Pendaftaran Akaun<br/>Bank'.</li> </ul>                          |
|           | <ul> <li>Masukkan keterangan akaun dan terima 'Terma<br/>dan Syarat.</li> <li>Klik 'Teruskan, Langkah 3: Semak'.</li> </ul> |
|           | <ul><li>Semak keterangan akaun.</li><li>Klik 'Hantar'.</li></ul>                                                            |
|           | <ul><li>Masukkan OTP untuk pengesahan.</li><li>Klik 'Hantar'.</li></ul>                                                     |
|           | <ul> <li>Klik 'Kembali ke Ringkasan Permohonan<br/>Perkhidmatan'.</li> <li>Klik 'Tindakan'.</li> </ul>                      |

5

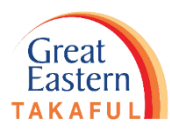

Langkah 5: Klik 'Permohonan Perkhidmatan Saya'.

#### Kemudian, pilih 'Pendaftaran Akaun Bank'.

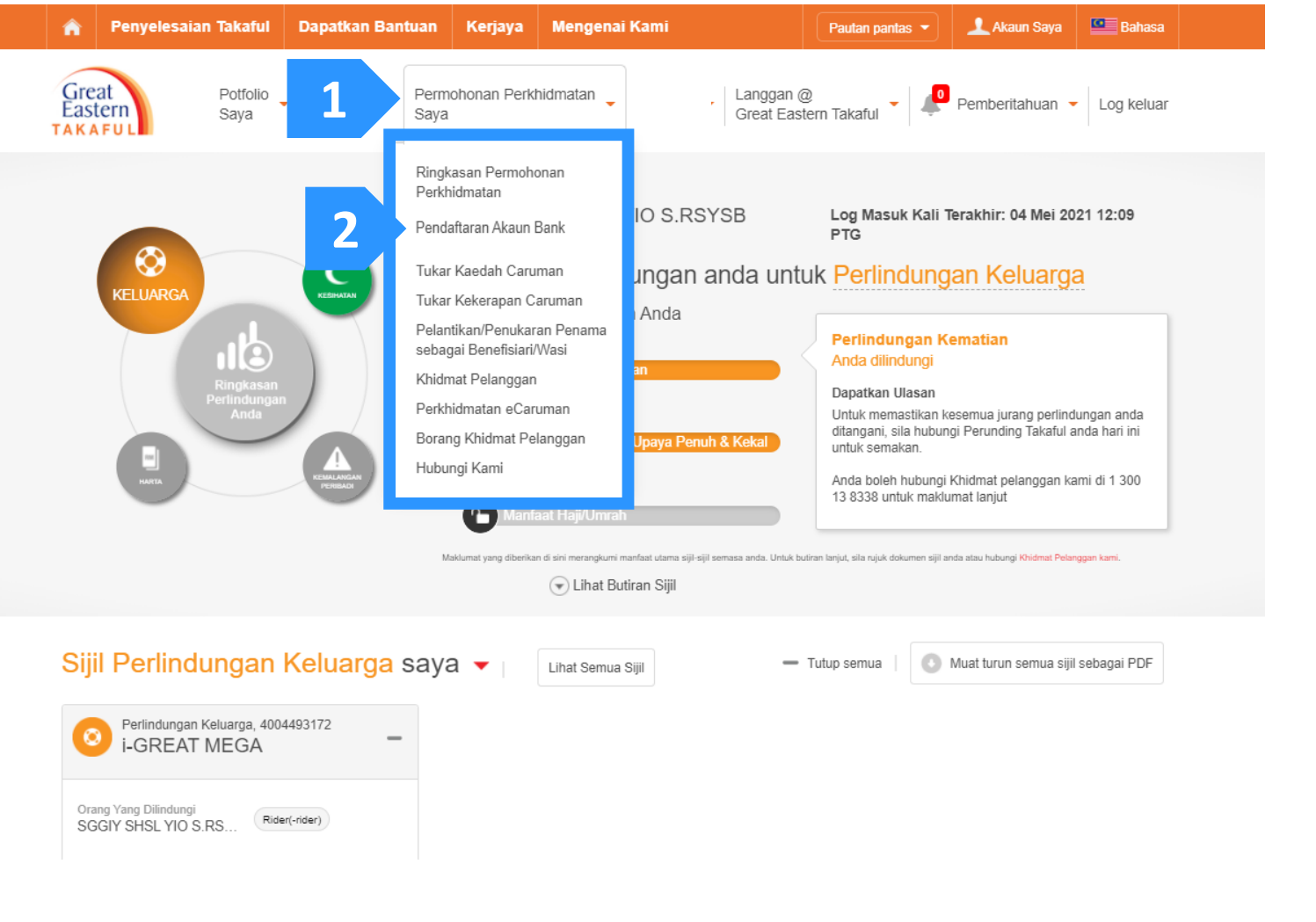

|           | <ul> <li>Klik 'Log masuk dengan GREAT ID'.</li> </ul>                                                                       |
|-----------|----------------------------------------------------------------------------------------------------|
|           | <ul><li>Masukkan 'GREAT ID' dan 'Password'.</li><li>Klik 'Submit'.</li></ul>                                                |
|           | <ul><li>Masukkan OTP.</li><li>Klik 'Next'.</li></ul>                                                                        |
|           | <ul><li>Baca dan Terima 'Terma &amp; Syarat'.</li><li>Klik 'Saya Bersetuju'.</li></ul>                                      |
| Langkah 5 | <ul><li>Klik 'Permohonan Perkhidmatan Saya'.</li><li>Pilih 'Pendaftaran Akaun Bank'.</li></ul>                              |
|           | <ul> <li>Pilih Sijil.</li> <li>Klik 'Teruskan, Langkah 2 : Pendaftaran Akaun<br/>Bank'.</li> </ul>                          |
|           | <ul> <li>Masukkan keterangan akaun dan terima 'Terma<br/>dan Syarat.</li> <li>Klik 'Teruskan, Langkah 3: Semak'.</li> </ul> |
|           | <ul><li>Semak keterangan akaun.</li><li>Klik 'Hantar'.</li></ul>                                                            |
|           | <ul><li>Masukkan OTP untuk pengesahan.</li><li>Klik 'Hantar'.</li></ul>                                                     |
|           | <ul> <li>Klik 'Kembali ke Ringkasan Permohonan<br/>Perkhidmatan'.</li> <li>Klik 'Tindakan'.</li> </ul>                      |

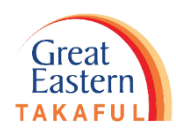

121.1 /

Langkah 6: Pilih Sijil.

Kemudian, klik 'Teruskan, Langkah 2 : Pendaftaran Akaun Bank'.

| 🔒 Penyelesaian Takaful Dapatkan Bant                                                                                                    | uan Kerjaya Mengenai Kami                             | Pautan pantas 🔻 👤 Akaun Saya 🖳 Bahasa                                                                                       |           | • Klik 'Log masuk dengan GREAT ID'.                                                                                         |
|----------------------------------------------------------------------------------------------------|-------------------------------------------------------|----------------------------------------------------------------------------------------------------|-----------|----------------------------------------------------------------------------------------------------|
| Great<br>Eastern Potfolio<br>Saya Saya                                                                                                    | Permohonan Perkhidmatan L<br>Saya (                   | anggan @<br>Great Eastern Takaful                                                                                           |           | <ul><li>Masukkan 'GREAT ID' dan 'Password'.</li><li>Klik 'Submit'.</li></ul>                                                |
| Pendaftaran Akaun Ban                                                                                                    | k                                                     |                                                                                                    |           | <ul><li>Masukkan OTP.</li><li>Klik 'Next'.</li></ul>                                                                        |
| Langkah 1: Pemilihan Sijil >                                                                                                    | Langkah 2: Pendaftaran Akaun Bank                     | Langkah 3: Semak                                                                                                    |           | <ul><li>Baca dan Terima 'Terma &amp; Syarat'.</li><li>Klik 'Saya Bersetuju'.</li></ul>                                      |
| Pilih Sijil                                                                                                    |                                                       |                                                                                                    |           | <ul><li>Klik 'Permohonan Perkhidmatan Saya'.</li><li>Pilih 'Pendaftaran Akaun Bank'.</li></ul>                              |
| Nombor Sijil<br>Nama Sijil 🗢                                                                                                    | Nombor ID 🗢                                           | Nombor Akaun Sedia Ada                                                                                                    | Langkah 6 | <ul> <li>Pilih Sijil.</li> <li>Klik 'Teruskan, Langkah 2 : Pendaftaran Akaun<br/>Bank'.</li> </ul>                          |
| 400<br>i-great mega                                                                                                    | 840119-0                                              |                                                                                                    |           | <ul> <li>Masukkan keterangan akaun dan terima 'Terma<br/>dan Syarat.</li> <li>Klik 'Teruskan, Langkah 3: Semak'.</li> </ul> |
| Nota:<br>Sebarang permohonan baru atau mengemaskini maklur                                                                                                    | nat yang dihantar ke akaun ini adalah terhad kepada j | mk anda untuk transaksi berkaitan dengan sijii anda.<br>perkara-perkara yang berkaitan dengan anda, selaku pemilik akaun i- |           | <ul><li>Semak keterangan akaun.</li><li>Klik 'Hantar'.</li></ul>                                                            |
| Great in Touch sahaja. Pemilik akaun bermaksud pemilik sijil, orang yang dilindungi atau kedua-duanya. Jika orang yang dilindungi BUKAN pemilik sijil ("Pihak Ketiga") dan sekiranya pembayaran manfaat takaful dibayar ke Pihak Ketiga, anda perlu melengkapkan Borang Kemudahan Kredit Terus di https://www.greateasterntakaful.com dan emel kepada kami di i-greatcare@greateastentakaful.com ataupun, anda boleh menghubungi ejen anda untuk khidmat bantuan se |                                                       |                                                                                                    |           | <ul><li>Masukkan OTP untuk pengesahan.</li><li>Klik 'Hantar'.</li></ul>                                                     |
|                                                                                                    |                                                       | Teruskan, Langkah 2: Pendaftaran Akaun Bank 💙                                                                               |           | <ul> <li>Klik 'Kembali ke Ringkasan Permohonan<br/>Perkhidmatan'.</li> <li>Klik 'Tindakan'.</li> </ul>                      |

Great Eastern TAKAFUL

Langkah 7: Masukkan keterangan akaun. Terima terma dan syarat.

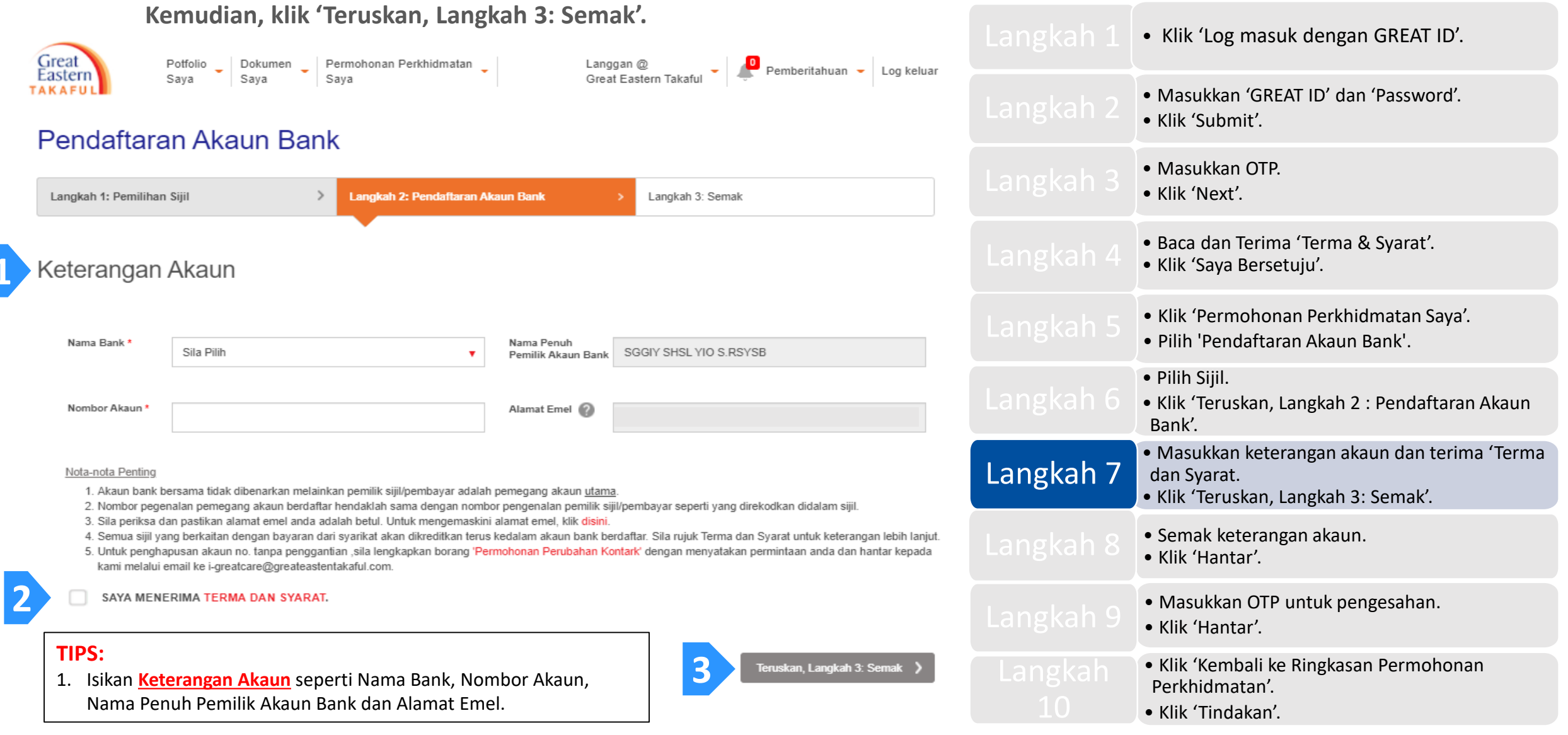

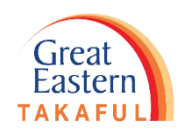

Langkah 8: Semak ketepatan pendaftaran akaun bank. Kemudian, klik 'Hantar'.

| 👘 Penyelesaian Takaful Dapatkan Bantuan Kerjaya Men                                                                                                    | genai Kami Pautan pantas 🔹 👤 Akaun Saya 🔛 Bah                      | Langkah 1                                                                                              | <ul> <li>Klik 'Log masuk dengan GREAT ID'.</li> </ul>                                                                       |
|----------------------------------------------------------------------------------------------------|--------------------------------------------------------------------|----------------------------------------------------------------------------------------------------|----------------------------------------------------------------------------------------------------|
| Great<br>Eastern<br>TAKAFUL Potfolio Dokumen Permohonan Perkhidmata<br>Saya Saya Saya                                                                                                    | an _ Langgan @ _ Pemberitahuan - Log ke<br>Great Eastern Takaful - | Juar Langkah 2                                                                                         | <ul> <li>Masukkan 'GREAT ID' dan 'Password'.</li> <li>Klik 'Submit'.</li> </ul>                                             |
| Pendaftaran Akaun Bank                                                                                                    |                                                                    |                                                                                                    | <ul><li>Masukkan OTP.</li><li>Klik 'Next'.</li></ul>                                                                        |
| Langkah 1: Pemilihan Sijil > Langkah 2: Pendaftar                                                                                                    | an Akaun Bank > Langkah 3: Semak                                   | Langkah 4                                                                                              | <ul> <li>Baca dan Terima 'Terma &amp; Syarat'.</li> <li>Klik 'Saya Bersetuju'.</li> </ul>                                   |
| Semak Halaman                                                                                                    |                                                                    | <ul><li>Klik 'Permohonan Perkhidmatan Saya'.</li><li>Pilih 'Pendaftaran Akaun Bank'.</li></ul>         |                                                                                                    |
| Nombor Sijil Nombor Akaun Sedia Arla                                                                                                    | Nombor Akaun Bank Banu                                             | Langkah 6                                                                                              | <ul> <li>Pilih Sijil.</li> <li>Klik 'Teruskan, Langkah 2 : Pendaftaran Akaun<br/>Bank'.</li> </ul>                          |
| Nama Sijil<br>400 -<br>i-GREAT MEGA                                                                                                    | MBB 11:                                                            | Langkah 7                                                                                              | <ul> <li>Masukkan keterangan akaun dan terima 'Terma<br/>dan Syarat.</li> <li>Klik 'Teruskan, Langkah 3: Semak'.</li> </ul> |
| / Kembali Lanokab 2 <sup>.</sup> Pendaftaran Akaun Bank                                                                                                    | Batal 1 Hantar                                                     | Langkah 8                                                                                              | • Semak keterangan akaun.<br>• Klik 'Hantar'.                                                                               |
| TIPS:                                                                                                    | Langkah 9                                                          | <ul><li>Masukkan OTP untuk pengesahan.</li><li>Klik 'Hantar'.</li></ul>                                |                                                                                                    |
| <ol> <li>Klik '<u>Batal</u>' untuk batalkan pendaftaran akar</li> <li>Klik '<u>Kembali, Langkah 2: Pendaftaran Akar</u></li> <li>Klik '<u>Hantar</u>' setelah memastikan keterangan</li> </ol> |                                                                    | <ul> <li>Klik 'Kembali ke Ringkasan Permohonan<br/>Perkhidmatan'.</li> <li>Klik 'Tindakan'.</li> </ul> |                                                                                                    |

Langkah 9: Masukkan enam (6) digit pin yang dihantar ke nombor telefon anda.

Kemudian, klik 'Next' (Seterusnya).

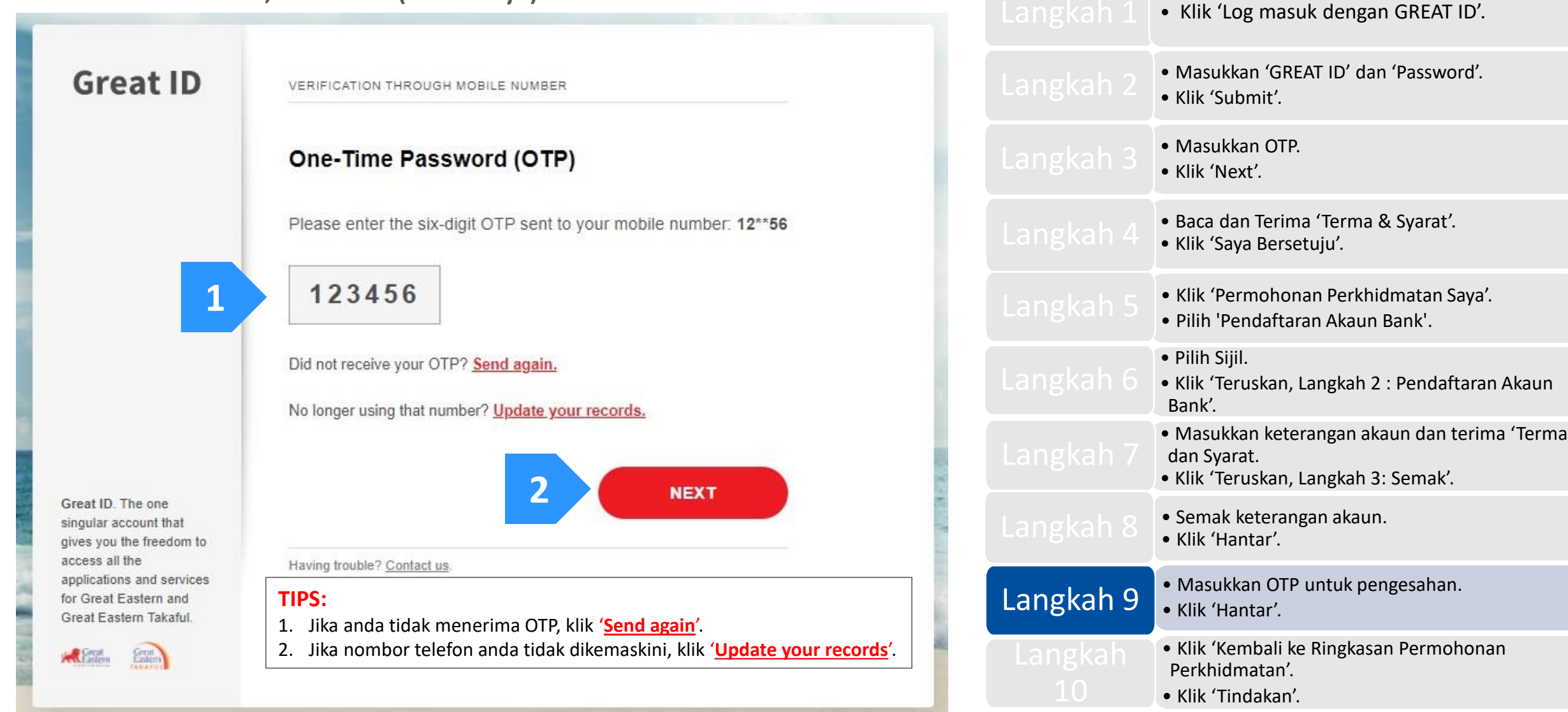

Great Eastern

Langkah 10: Klik 'Kembali ke Ringkasan Permohonan Perkhidmatan'.

Kemudian, klik 'Tindakan' untuk semak status permohonan.

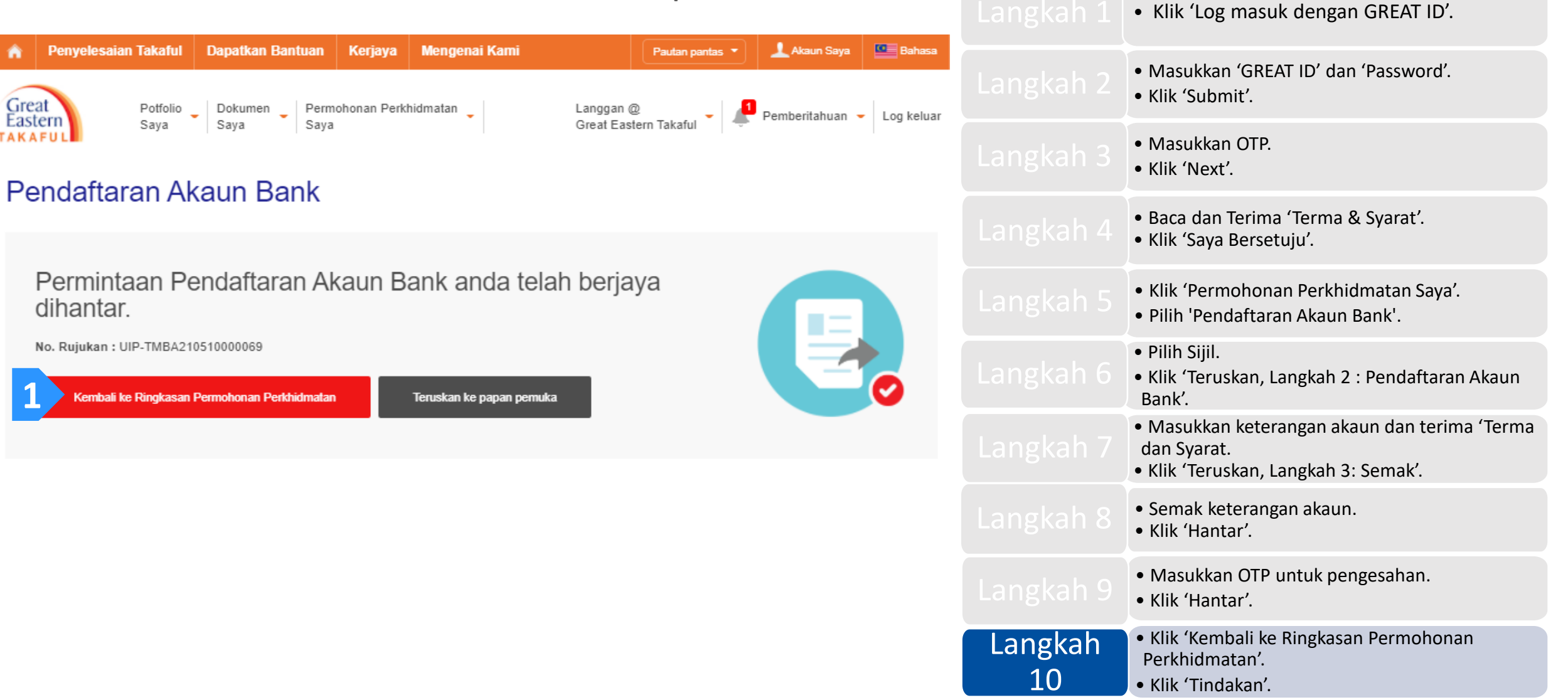

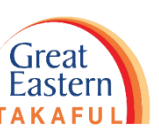

Langkah 10: Klik 'Kembali ke Ringkasan Permohonan Perkhidmatan'.

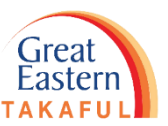

Kemudian, klik 'Tindakan' untuk semak status permohonan.

| A Penyelesaian Takaful Dapatkan Bantuan Kerjaya Mengenai Kami Pautan pantas 🔹 🕹 Akaun Saya 🖳 Bahasa                                                                             | <ul> <li>Klik 'Log masuk dengan GREAT ID'.</li> </ul>                                                                       |
|----------------------------------------------------------------------------------------------------|----------------------------------------------------------------------------------------------------|
| Great Eastern Takaful Potfolio Saya Dokumen Saya Permohonan Perkhidmatan Great Eastern Takaful Pemberitahuan Log keluar                                                         | <ul><li>Masukkan 'GREAT ID' dan 'Password'.</li><li>Klik 'Submit'.</li></ul>                                                |
| Semak Permintaan Perkhidmatan                                                                                                    | <ul><li>Masukkan OTP.</li><li>Klik 'Next'.</li></ul>                                                                        |
| Nota:<br>Harap maklum bahawa sebarang penyerahan Permohonan Perkhidmatan di antara 6.01 petang hingga 7.59 pagi akan diproses pada waktu operasi hari perniagaan<br>seterusnya. | <ul><li>Baca dan Terima 'Terma &amp; Syarat'.</li><li>Klik 'Saya Bersetuju'.</li></ul>                                      |
| Carian Terperinci                                                                                                    | <ul><li>Klik 'Permohonan Perkhidmatan Saya'.</li><li>Pilih 'Pendaftaran Akaun Bank'.</li></ul>                              |
| Belum Lengkap Di tolak<br>Selesai                                                                                                    | <ul> <li>Pilih Sijil.</li> <li>Klik 'Teruskan, Langkah 2 : Pendaftaran Akaun<br/>Bank'.</li> </ul>                          |
| Permohonan Perkhidmatan 🗢 Status 🗢 Tarikh Permintaan 🕈 No.Rujukan 🗢 No Sijil 🗢 Tindakan                                                                                         | <ul> <li>Masukkan keterangan akaun dan terima 'Terma<br/>dan Syarat.</li> <li>Klik 'Teruskan, Langkah 3: Semak'.</li> </ul> |
| Pengaturan Caruman - Pendaftaran Akaun C Menyerahkan 10-May-21 UIP-TMBA210510000069 4004 2 0                                                                                    | <ul><li>Semak keterangan akaun.</li><li>Klik 'Hantar'.</li></ul>                                                            |
|                                                                                                    | <ul><li>Masukkan OTP untuk pengesahan.</li><li>Klik 'Hantar'.</li></ul>                                                     |

• Klik 'Kembali ke Ringkasan Permohonan

Perkhidmatan'.

• Klik 'Tindakan'.

Langkah

10

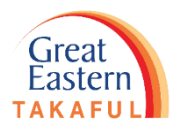

Contoh Sijil Pendaftaran Akaun Bank:

| Reference No.             | : | UIP-TMBA210510000069      |                     |
|---------------------------|---|---------------------------|---------------------|
| Certificate No.           | : | 400                       |                     |
| Plan Name                 | : | i-GREAT MEGA              |                     |
| Certificate Owner Name    | : | SGGIY SHSL YIO S.RSYSB    |                     |
| Contact No.               | : | +60 19                    |                     |
| Email Address             | : |                           | @GREATEASTERNTAKAFU |
| Service Type              | : | Bank Account Registration |                     |
| Request Date              | : | 10 MAY 2021 04:39 PM      |                     |
|                           |   |                           |                     |
| <u>Details</u>            |   |                           |                     |
| Existing Account Number   | : |                           |                     |
| Existing Beneficiary Bank | : | -                         |                     |
| New Account Number        | : | 112:                      |                     |
| New Beneficiary Bank      | : | MBB                       |                     |
| Name of Payee             | : | SGGIY SHSL YIO S.RSYSB    |                     |
| Role Type                 | : | PAYEE                     |                     |

| <ul> <li>Klik 'Log masuk dengan GREAT ID'.</li> </ul>                                                                       |
|----------------------------------------------------------------------------------------------------|
| <ul> <li>Masukkan 'GREAT ID' dan 'Password'.</li> <li>Klik 'Submit'.</li> </ul>                                             |
| <ul><li>Masukkan OTP.</li><li>Klik 'Next'.</li></ul>                                                                        |
| <ul><li>Baca dan Terima 'Terma &amp; Syarat'.</li><li>Klik 'Saya Bersetuju'.</li></ul>                                      |
| <ul><li>Klik 'Permohonan Perkhidmatan Saya'.</li><li>Pilih 'Pendaftaran Akaun Bank'.</li></ul>                              |
| <ul> <li>Pilih Sijil.</li> <li>Klik 'Teruskan, Langkah 2 : Pendaftaran Akaun<br/>Bank'.</li> </ul>                          |
| <ul> <li>Masukkan keterangan akaun dan terima 'Terma<br/>dan Syarat.</li> <li>Klik 'Teruskan, Langkah 3: Semak'.</li> </ul> |
| <ul><li>Semak keterangan akaun.</li><li>Klik 'Hantar'.</li></ul>                                                            |
| <ul><li>Masukkan OTP untuk pengesahan.</li><li>Klik 'Hantar'.</li></ul>                                                     |
| <ul> <li>Klik 'Kembali ke Ringkasan Permohonan<br/>Perkhidmatan'.</li> <li>Klik 'Tindakan'.</li> </ul>                      |

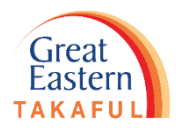

Perlukan bantuan? Hubungi kami

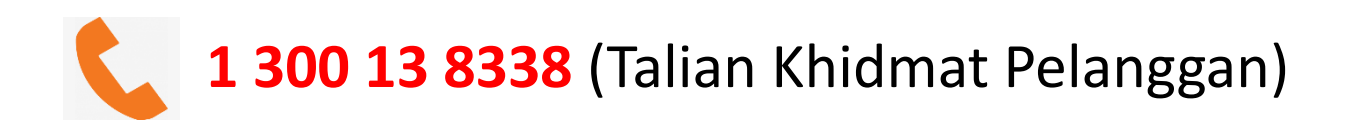

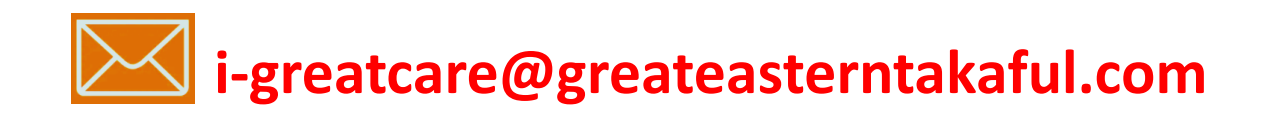

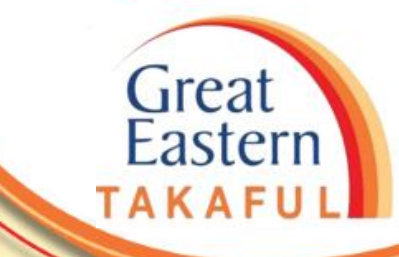

. . . . . .

# **IKUTI KAMI DI:**

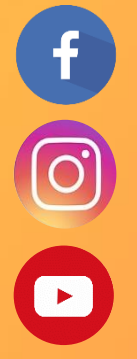

| Great | Eastern | такат |
|-------|---------|-------|
|       |         |       |
|       |         |       |
|       |         |       |

greateasterntakaful

www.youtube.com/c/greateasterntakaful

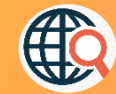

www.greateasterntakaful.com